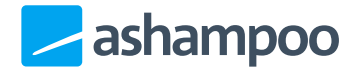

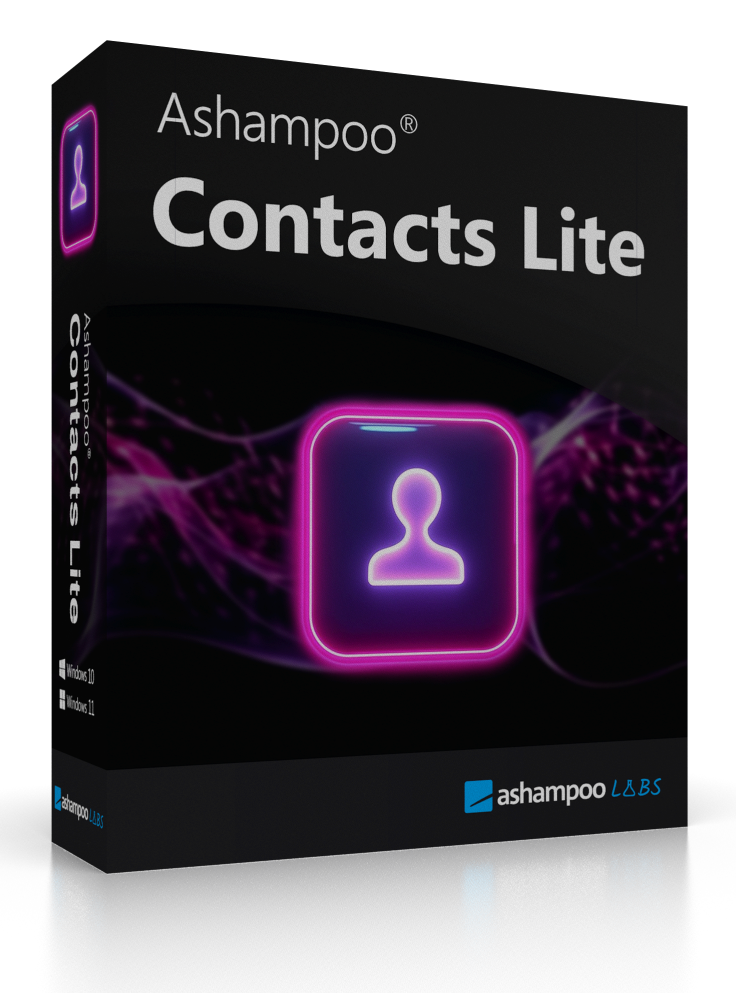

#### **Contacts Lite**

- 1. Navigation
- 2. Contact overview
- 3. Adding contacts
- 4. Editing contacts

- 5. Handling duplicates
- 6. Grouping contacts
- 7. Archiving contacts
- <u>8. Trash</u>
- 9. Importing / Exporting contacts

## 1. Navigation

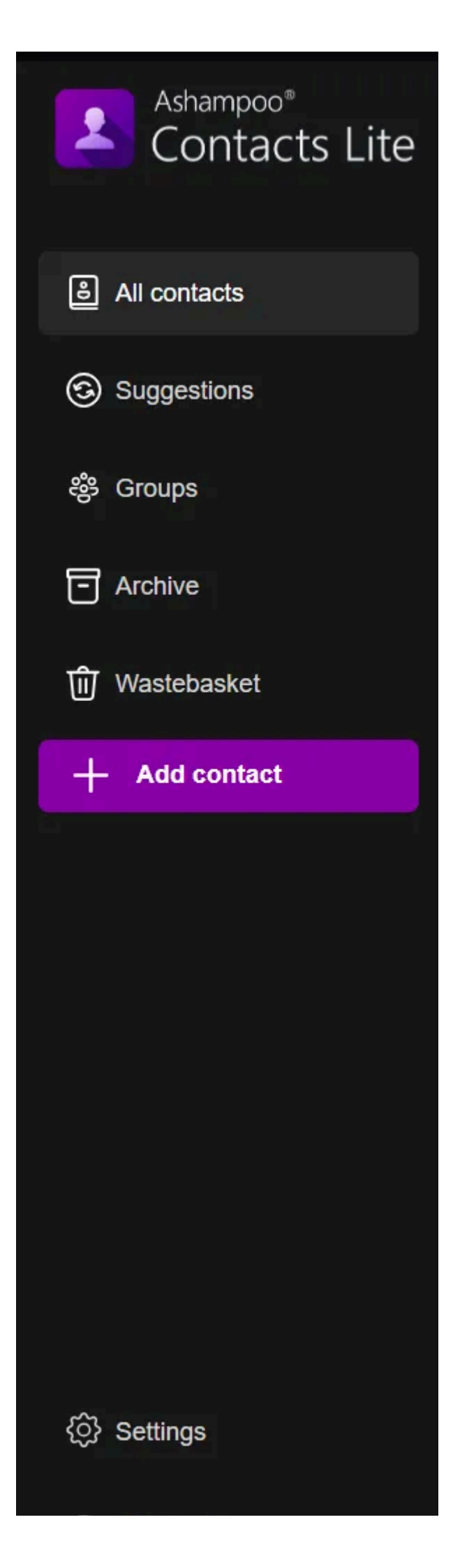

- All Contacts: Displays all saved contacts
- Duplicates: Detects and resolves duplicate entries
- Groups: Organises contacts into categories
- Archive: Stores inactive contacts
- Trash: Temporary storage for deleted contacts
- Add Contact: Create a new contact
- Settings: Opens the app settings
- Feedback: Opens the feedback page

### 2. Contact overview

| Ashampoo Contacts Lite     |                     |                      | - | o x |
|----------------------------|---------------------|----------------------|---|-----|
| Ashampoo*<br>Contacts Lite | 1 Total<br>Contacts |                      |   | A-Z |
| ඩ All contacts             | А                   |                      |   |     |
| Suggestions                | Ashampoo Support    | support@ashampoo.com |   |     |
| 鬱 Groups                   |                     |                      |   |     |
| Archive                    |                     |                      |   |     |
| யி Wastebasket             |                     |                      |   |     |
| + Add contact              |                     |                      |   |     |
|                            |                     |                      |   |     |
|                            |                     |                      |   |     |
|                            |                     |                      |   |     |
|                            |                     |                      |   |     |
|                            |                     |                      |   |     |
|                            |                     |                      |   |     |
| A Sottings                 |                     |                      |   |     |
| igr Settings               |                     |                      |   |     |
|                            |                     |                      |   |     |

When you launch Ashampoo Contacts Lite, the contact overview opens. It's your central

dashboard for managing all of your contacts.

The search bar in the top right allows you to search for names, phone numbers, or email addresses. The sort function (A-Z icon) lets you sort the display by first or last name.

### 3. Adding contacts

- 1. Click + Add Contact in the sidebar
- 2. Enter the contact details. There are no mandatory fields however, you must fill in at least one field in order to save the contact.

We recommend providing a name, as it is used in various parts of the application.

- 3. If you want to add a profile picture, hover over the initials at the top of the form an upload button will appear.
- 4. Click Save at the bottom

### 4. Editing contacts

Click an existing contact to start editing. Editing contacts works the same way as adding.

### 5. Handling duplicates

| Ashampoo Contacts Lite                                                                 |                                                                                                    | - 0 X                                                                                                    |
|----------------------------------------------------------------------------------------|----------------------------------------------------------------------------------------------------|----------------------------------------------------------------------------------------------------|
| Ashampoo <sup>®</sup><br>Contacts Lite                                                 | Possible duplicates                                                                                                    |                                                                                                    |
| <ul> <li>All contacts</li> <li>Suggestions</li> <li>Groups</li> <li>Archive</li> </ul> | Similarity reasons: Names are similar, Pt<br>Carsten Jensen<br>Email addresses: carsten.jensen@gmail.com<br>Numbers: +45 123 456789<br>Addresses: / | none numbers are similar, Addresses are similar<br>Carsten Jensen<br>Email addresses: carsten.jensen2@gmail.com<br>Numbers: +45 123 456789<br>Addresses: / |
| யि Wastebasket                                                                         | Merge Ignore                                                                                                    |                                                                                                    |
| + Add contact                                                                          |                                                                                                    |                                                                                                    |
| ô Settings                                                                             |                                                                                                    |                                                                                                    |
| Feedback                                                                               |                                                                                                    |                                                                                                    |

Ashampoo Contacts Lite automatically detects similar contacts based on the following criteria:

- Phone numbers
- Email addresses
- Names

#### Possible actions:

- Merge: Combines data from both contacts. The second contact will be deleted, and all relevant information will be transferred to the remaining one.
- **Ignore**: Keeps entries separate and hides the suggestion in the future. Ignored suggestions cannot be restored or displayed again later.

### 6. Grouping contacts

| Ashampoo Contacts Lite                 |                |                              |  |
|----------------------------------------|----------------|------------------------------|--|
| Ashampoo <sup>®</sup><br>Contacts Lite | Q Search       | +                            |  |
| _                                      | F              |                              |  |
| All contacts                           | F Favorites    | <b>H</b> Favorites           |  |
| Suggestions                            |                |                              |  |
| ෂී Groups                              | Marketing Team | Group members:               |  |
|                                        | D              |                              |  |
| - Archive                              | D Design Team  | AS Ashampoo Support          |  |
| ີຟ໌ Wastebasket                        | H              | CJ Carsten Jensen            |  |
| + Add contact                          | HR Team        | CL Christina Lindemann       |  |
|                                        | <u>l</u>       |                              |  |
|                                        | IT Team        | Select contact V Add contact |  |
|                                        | Q              | _                            |  |
|                                        | Q QA Team      |                              |  |
|                                        |                |                              |  |
|                                        |                |                              |  |
|                                        |                |                              |  |
| 铰} Settings                            |                |                              |  |
|                                        |                |                              |  |

Here's how you can group contacts by topic or category e.g., **Work**, **Family**, **Friends**, or **Club**:

- 1. Create and name a new group
- 2. Assign contacts

#### 7. Archiving contacts

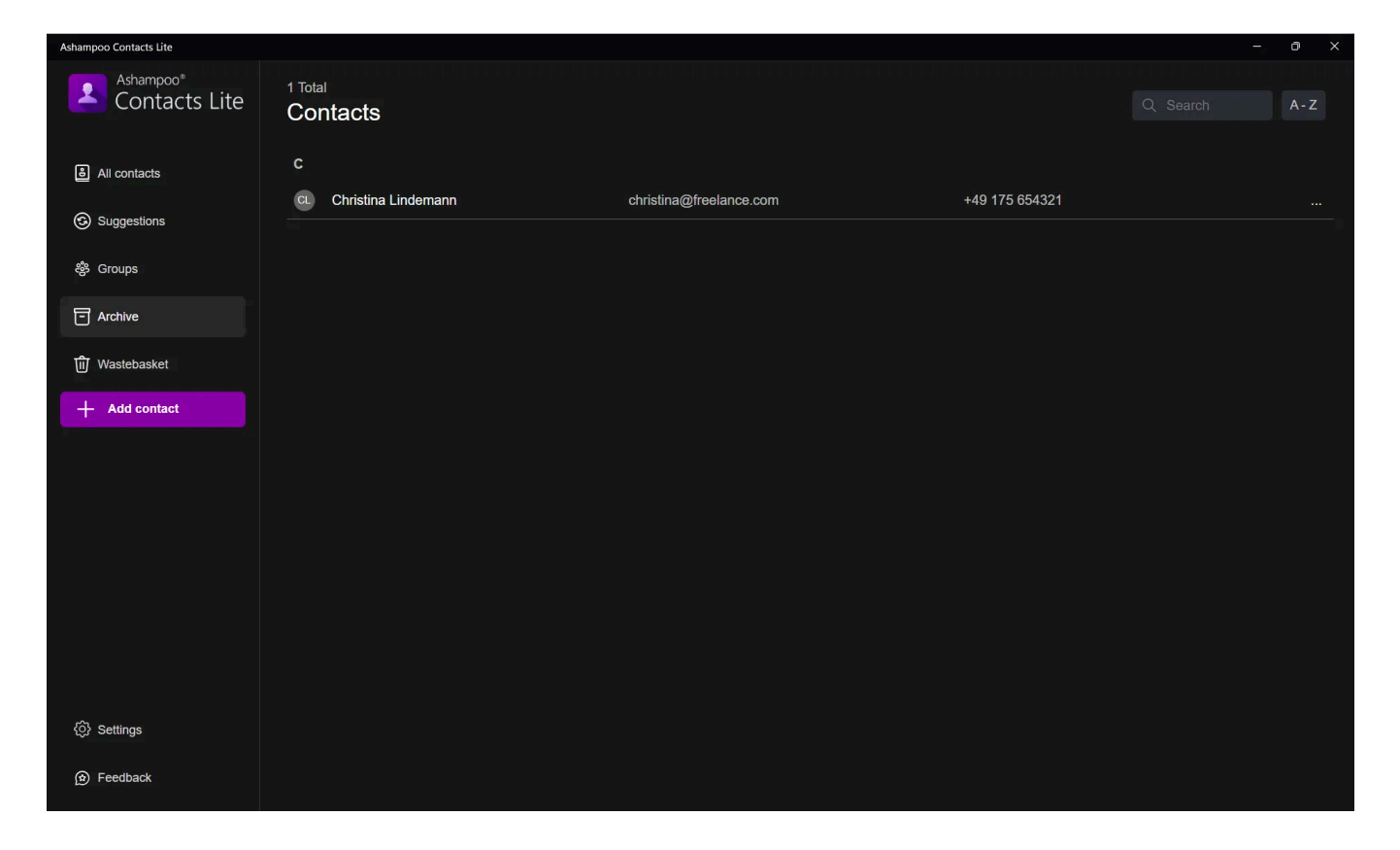

The archive holds contacts you currently don't need but don't want to delete. Archived contacts remain fully intact and can be restored at any time. This keeps your main list tidy and up to date.

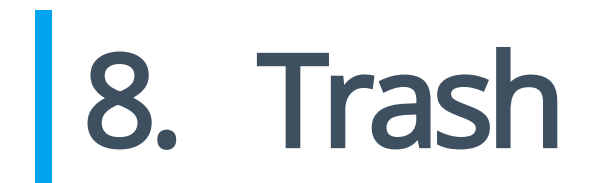

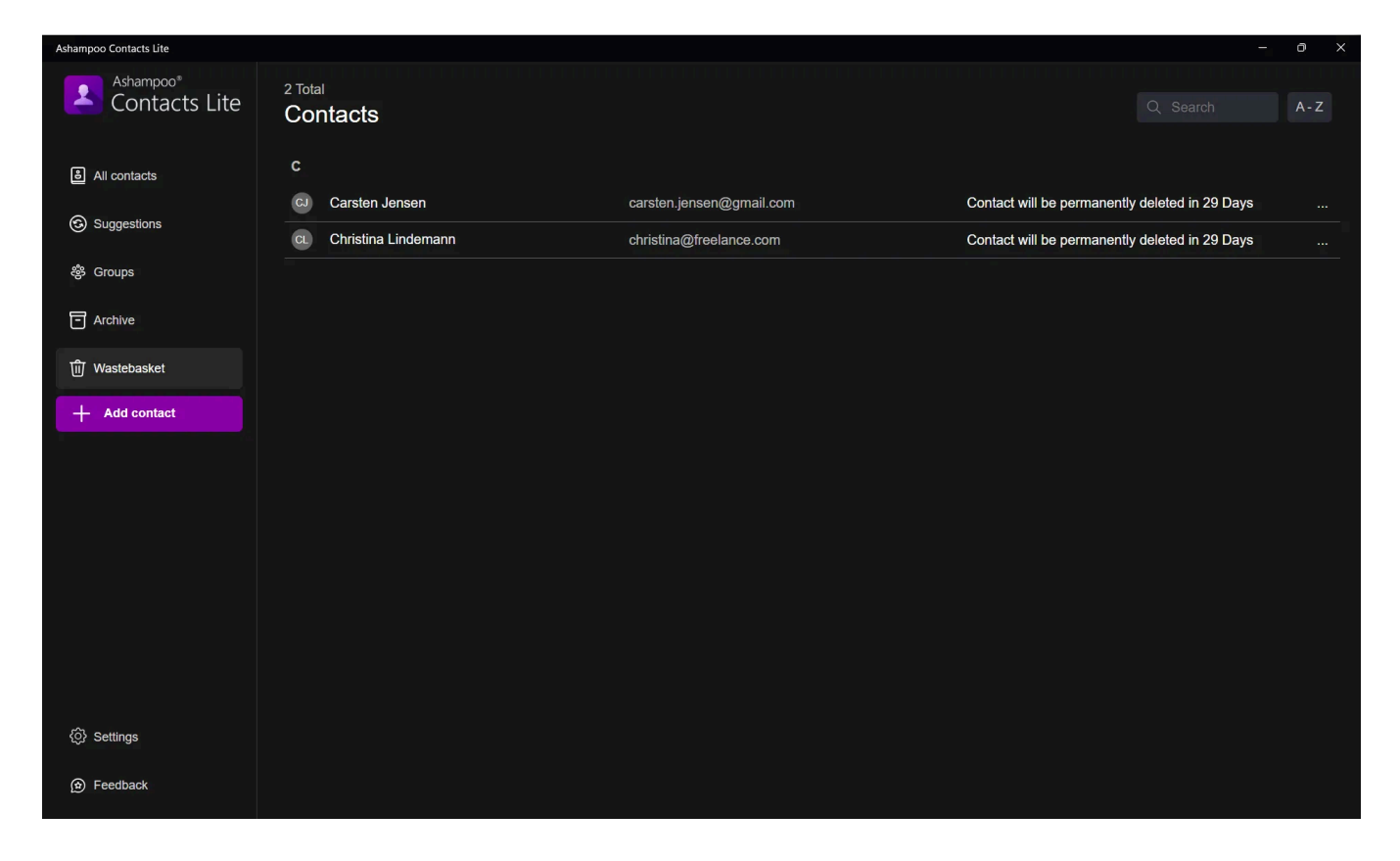

The trash stores deleted contacts for 30 days before they are permanently removed. Within this period, you can easily restore accidentally deleted contacts. After that, they are automatically and permanently deleted.

# 9. Importing /Exporting contacts

#### Import

The import function lets you bring in contacts from other programs, such as:

- Google Contacts
- Microsoft Outlook
- Apple Contacts

Supported formats: CSV and vCard

- Select the data source
- Duplicates are detected automatically
- Contacts are imported

#### Import instructions

Select the file that contains your contacts. The file may have been created by this program as well as Outlook or software from Google and Apple. VCF-files are also supported.

Okay

Cancel

#### Export

Export your contacts for backup or to transfer them to other devices or Ashampoo Contacts Lite installations.

This way, you always have full control over your data.

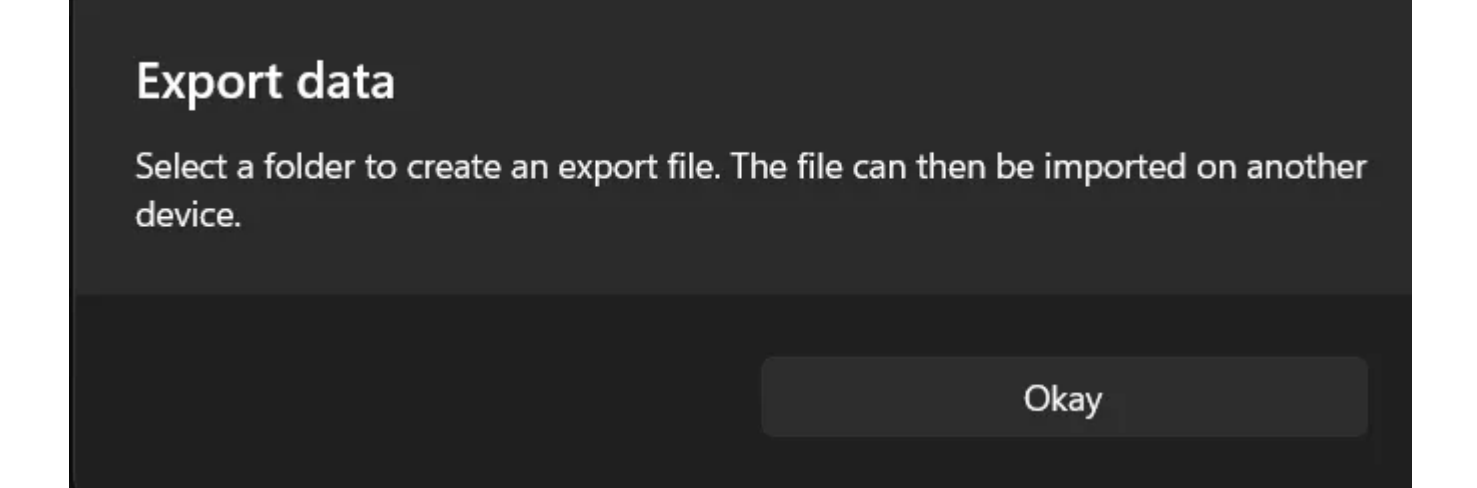